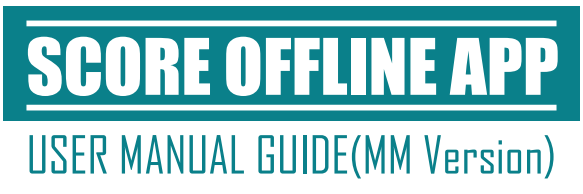

# မာတိကာ

| • | Application Setup |  |  |  |  |  |  |  |  |  | 1  |
|---|-------------------|--|--|--|--|--|--|--|--|--|----|
| • | User List         |  |  |  |  |  |  |  |  |  | 5  |
| • | Home Page         |  |  |  |  |  |  |  |  |  | 15 |
| • | Digital Library   |  |  |  |  |  |  |  |  |  | 18 |
| • | Career Guidance   |  |  |  |  |  |  |  |  |  | 19 |
| • | User Profile      |  |  |  |  |  |  |  |  |  | 23 |
| • | Admin Setting     |  |  |  |  |  |  |  |  |  | 28 |

# **Application Setup**

- ပထမဦးစွာ SCORE Application ကိုဖွင့်ပါ။

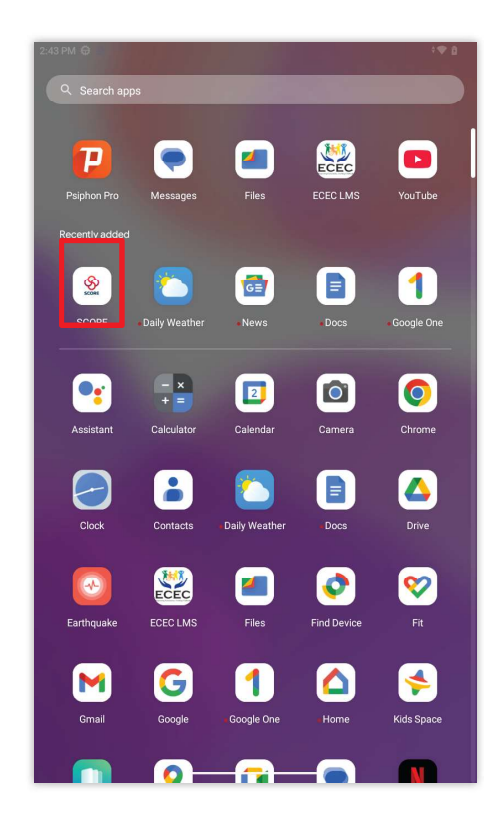

- Setting များအားအောက်ပါအတိုင်းလုပ်ဆောင်ပါ။

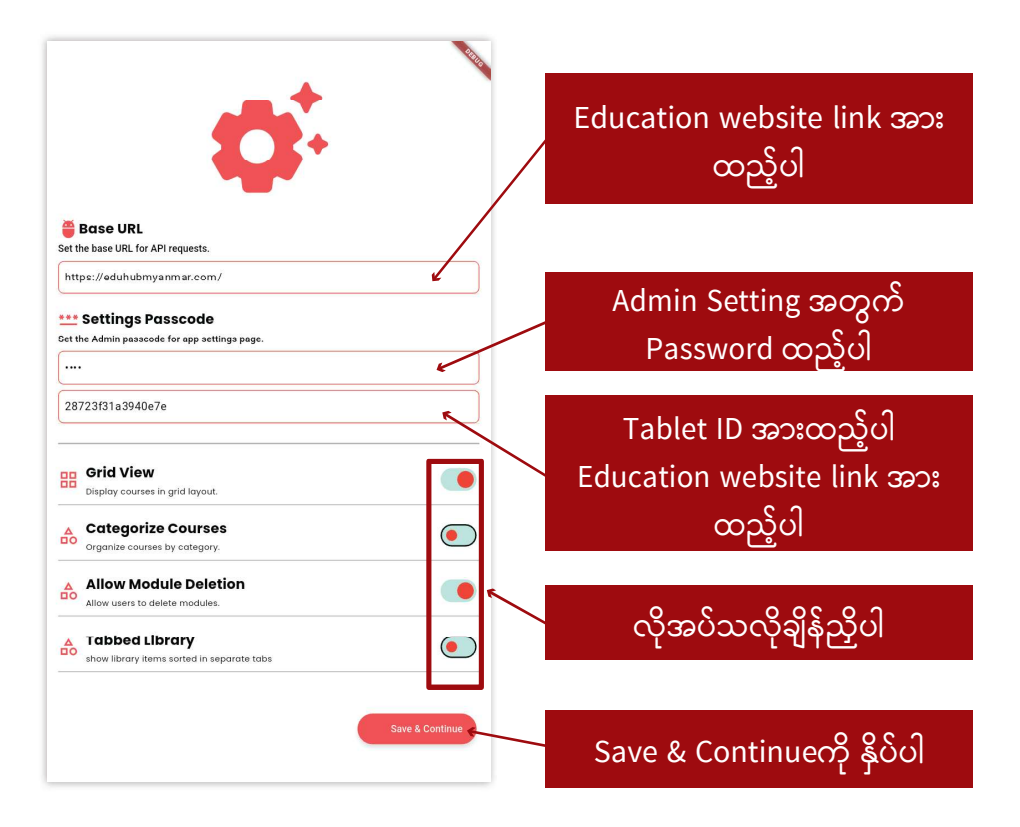

# **Application Setup**

- App အတွင်းသို့ Course Data များမရှိသေးပါက course များအား Select မှတ်၍(သို့) select all ရွေး၍ Download ဆွဲပါ (or) Skip လုပ်၍ App အတွင်းမှ ဝင်ရောက်၍ တစ်ခုချင်းဆီDownload ဆွဲနိုင် ပါသည်။

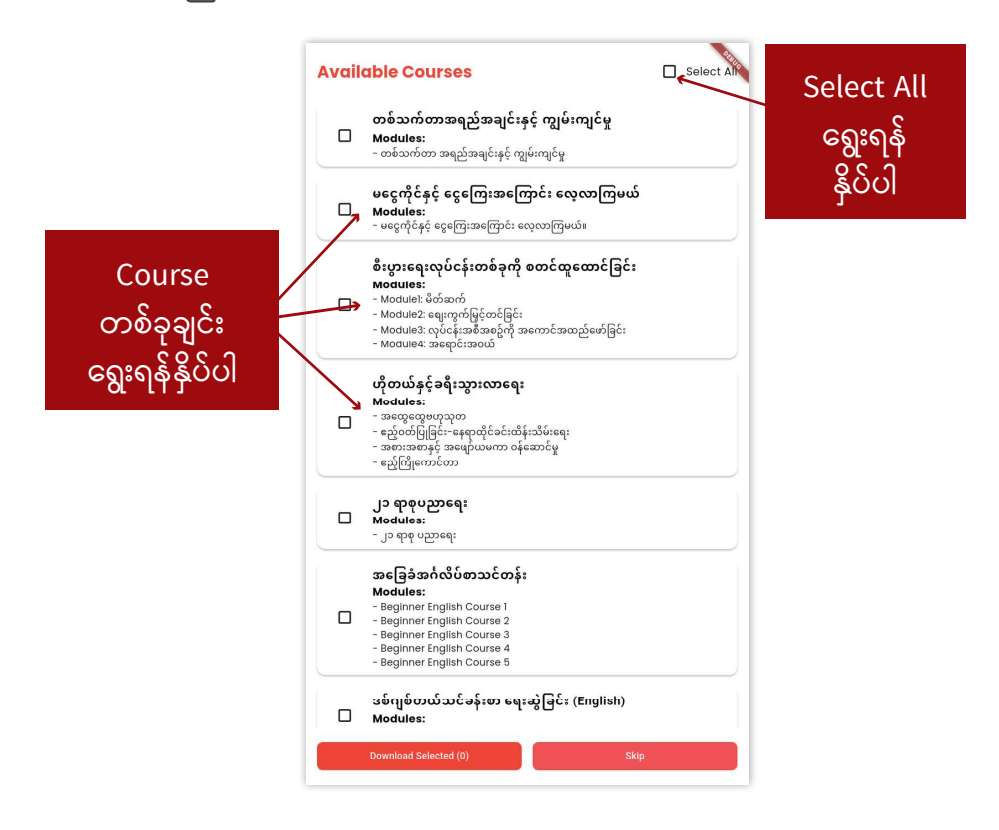

- Digital library file များကိုလည်း Select All ကိုရွေး၍ (သို့) လိုချင် သော File များကိုရွေး၍ Download ဆွဲနိုင်ပါသည်။

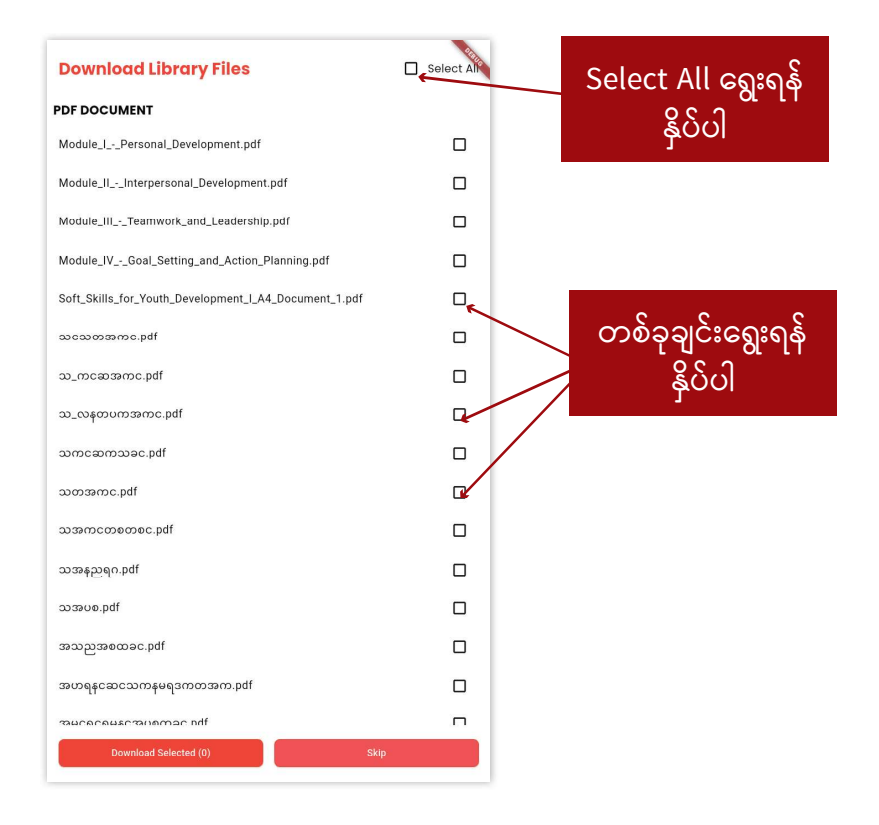

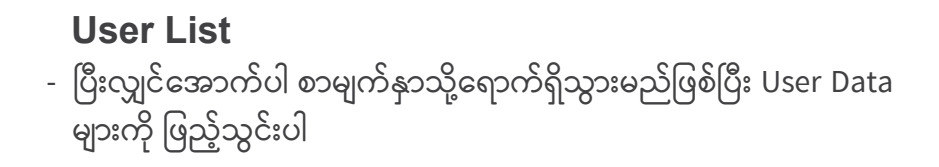

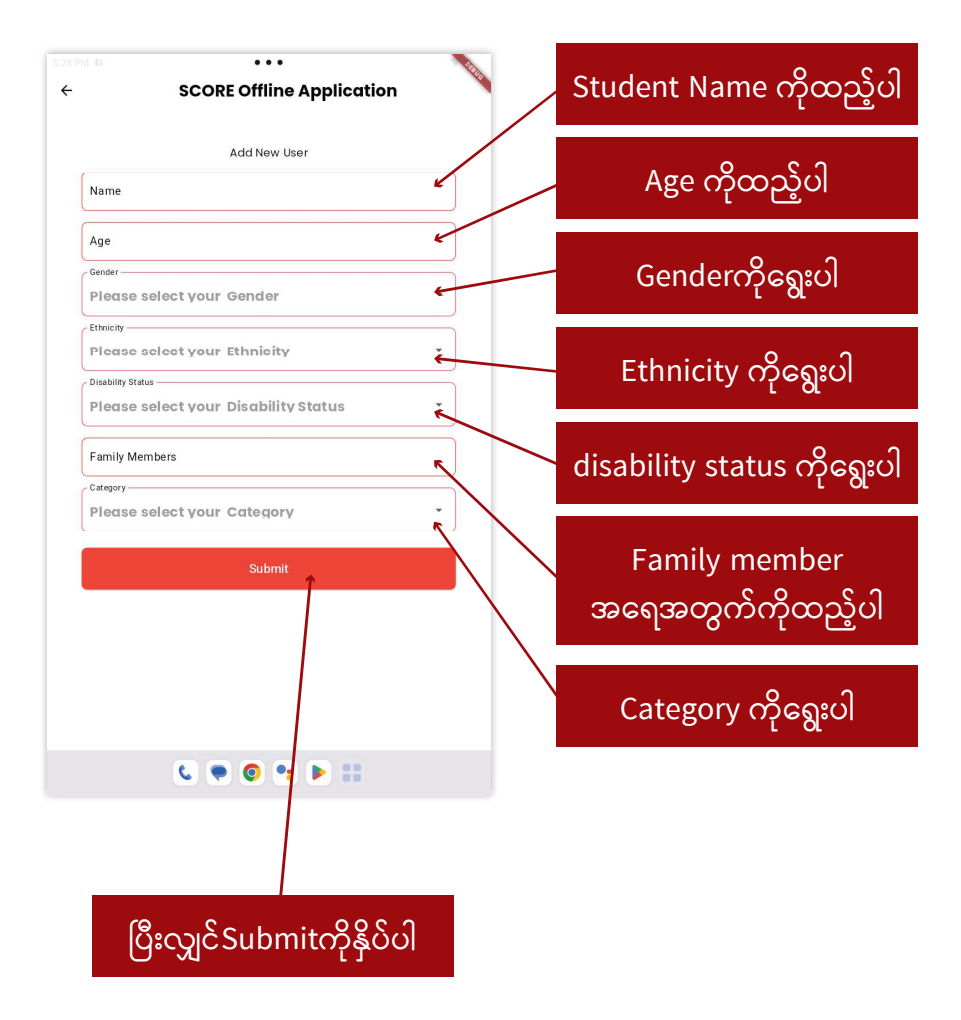

# **User List** - ပြီးလျှင်အောက်ပါ စာမျက်နှာသို့ရောက်ရှိသွားမည်ဖြစ်ပြီး User Data များကို ဖြည့်သွင်းပါ

| SCORE Offline Application                             |                   | နာမည်ထည့်ပါ            |
|-------------------------------------------------------|-------------------|------------------------|
| ကျောင်းသားအသစ်ထည့် ရန်                                |                   |                        |
| နာဗည်                                                 | 2                 | အသက်ထည့်ပါ             |
| အသက်                                                  |                   |                        |
| လို<br>ရွေးချယ်ပါ ထိင်                                | *                 | ကျား/မရွေးချယ်ပါ       |
| - ପୁଧ୍ୟାମ୍ମ                                           |                   |                        |
| ရွေးချယ်ပါ လူမျိုး                                    | ×e                | လူကိုးလေးပါ            |
| မသန်စွမ်းမှုအခြေအနေ<br>ရွေးချယ်ပါ မသန်စွစ်းမှုအခြေအနေ | , K               | ငပူမျိုးမရွိးပါ        |
| မိသားစု အရေအတွက်                                      |                   | မသန်စွမ်းမှုအခြေအနေအား |
| သင်တန်းအမျိုးအစား<br>ရွေးချယ်ပါ သင်တန်းအမျိုးအစား     |                   | ရွေးပါ                 |
|                                                       |                   | öt                     |
| အတည်ပြုမည်                                            |                   | 0                      |
|                                                       | $\langle \rangle$ | မိသားစုအရေအတွက်        |
|                                                       | $\setminus$       | ထည့်ပါ                 |
|                                                       |                   | ڪ                      |
|                                                       |                   | 0 2 2                  |
|                                                       |                   | သင်တန်းအမျိုးအစား      |
|                                                       |                   | ရေးချယ်ပါ              |
|                                                       |                   | OL U                   |
|                                                       |                   |                        |
| 1                                                     |                   |                        |
|                                                       |                   |                        |
| အတည်ပြုမည်ကိုနှိပ်ပါ                                  |                   |                        |

မှတ်ချက်- Ethnicity တွင် other ကိုရွေးချယ်လိုက်ပါက Ethnicity(other) အကွက်တစ်ခုပေါ် လာမည်ဖြစ်ပြီး မိမိကိုယ်တိုင် ရိုက်ထည့်ပေးရမည် ဖြစ်သည်

| Add New User                         |                 |
|--------------------------------------|-----------------|
| Name                                 |                 |
| Age                                  |                 |
| Gender                               |                 |
| Please select your Gender            |                 |
| Ethnicity                            | Other           |
| Other .                              |                 |
| Ethnicity(Other)                     |                 |
| Disability Status                    | Manual ရကထည့်ရန |
| Please select your Disability Status |                 |
| Family Members                       |                 |
| Cotegory                             |                 |
| Please select your Category 👻        |                 |
| Submit                               |                 |
|                                      |                 |
|                                      |                 |

- User List page သို့ရောက်ရှိသွားမည်ဖြစ်ပြီး User Listများ၊ Export User ,Add User Setting များပါဝင်ပါသည်။

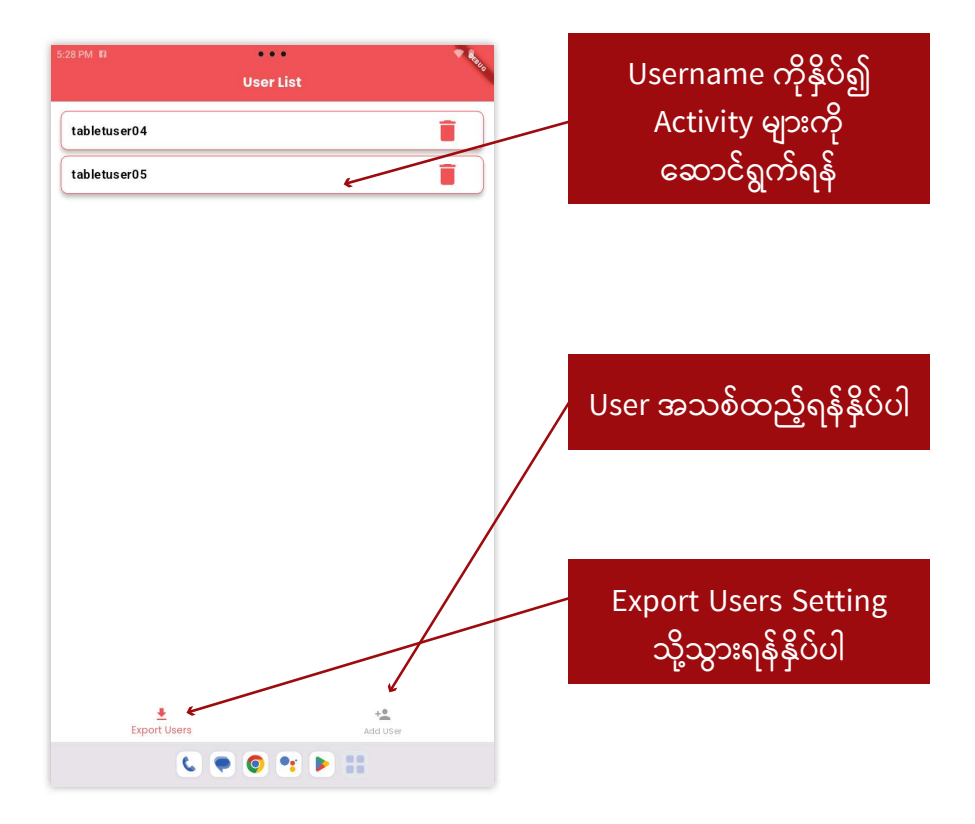

- User List page သို့ရောက်ရှိသွားမည်ဖြစ်ပြီး User Listများ၊ Export User ,Add User Setting များပါဝင်ပါသည်။

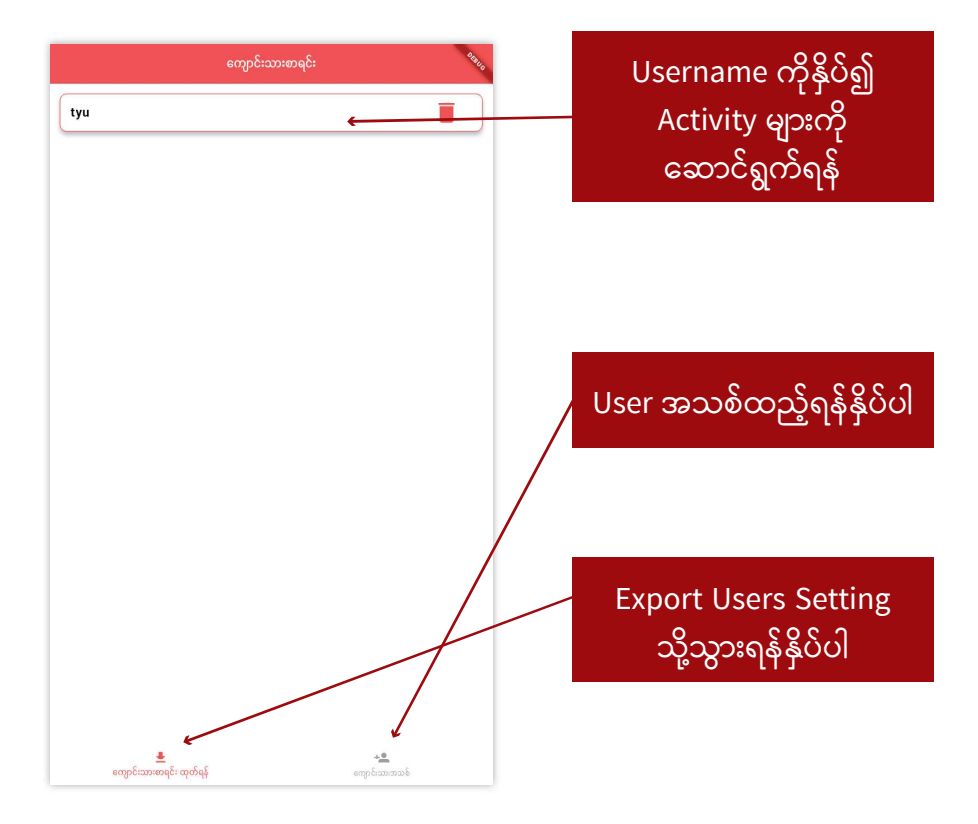

- Export User နှိပ်လိုက်ပါက အောက်ပါအတိုင်း Export User Setting သို့ရောက်ရှိသွားမည်ဖြစ်ပြီး user list များအား manual Export ထုတ် ရန်သော်လည်းကောင်း၊ Online portal သို့ ပို့ရန်လည်းကောင်း ပြုလုပ် နိုင်ပါသည်။ (မှတ်ချက်-Online portal သို့ ပို့ရန် Internet ရှိရမည် ဖြစ်သည်)

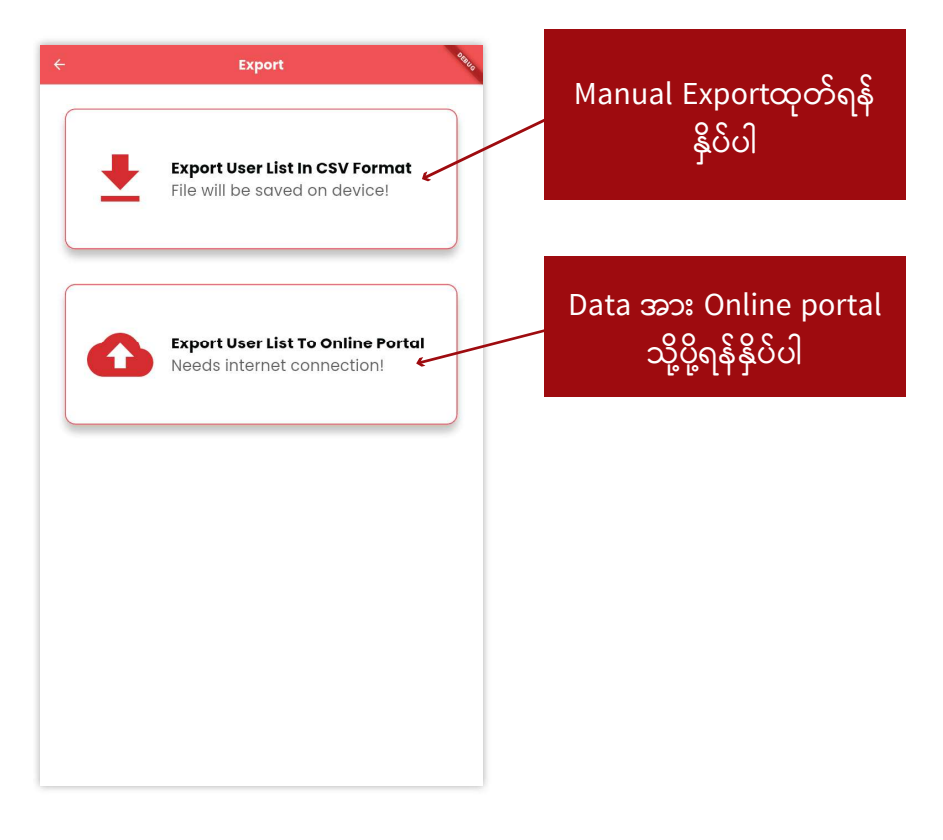

- Export User နှိပ်လိုက်ပါက အောက်ပါအတိုင်း Export User Setting သို့ရောက်ရှိသွားမည်ဖြစ်ပြီး user list များအား manual Export ထုတ် ရန်သော်လည်းကောင်း၊ Online portal သို့ ပို့ရန်လည်းကောင်း ပြုလုပ် နိုင်ပါသည်။ (မှတ်ချက်-Online portal သို့ ပို့ရန် Internet ရှိရမည် ဖြစ်သည်)

| < ထုတ်စည် 🔪                                                                                          | ကျောင်းသားစာရင်း<br>များဘား CSV file သိမ်းရန် |
|----------------------------------------------------------------------------------------------------|-----------------------------------------------|
| ကျောင်းသားစာရင်းများအား CSV File ထုတ်ယူ<br>ပါ<br>ကျောင်းသားစာရင်းများအား သိမ်းဆည်းပြီးဖြစ်<br>ပါသည်။ | နိုင်ပါ                                       |
|                                                                                                    | Data 330: Online portal                       |
| Export User List To Online Portal<br>အင်တာနက်ဈိတ်ဆက်မှု လိုအဝ်ပါသည်                                  | သို့ပို့ရန်နှိပ်ပါ                            |
|                                                                                                    |                                               |
|                                                                                                    |                                               |
|                                                                                                    |                                               |
|                                                                                                    |                                               |

- Add User ကိုနှိပ်လိုက်ပါကအောက်ပါ စာမျက်နှာသို့ရောက်ရှိသွားမည် ဖြစ်ပြီး User Data များကိုဖြည့်သွင်းပါ

| ← SCORE Offline Application                | Student Name ကိုထည့်ပါ             |
|--------------------------------------------|------------------------------------|
| Add New User                               | Age ကိုထည့်ပါ                      |
| Age Center Please select your Gender       | Genderကိုရွေးပါ                    |
| Ethnicity<br>Place a coloct your Ethnicity | Ethnicity ကိုရွေးပါ                |
| Please select your Disability Status       | disability status ကိုရွေးပါ        |
| Please select your Category                | Family member<br>အရေအတွက်ကိုထည့်ပါ |
|                                            | Category ကိုရွေးပါ                 |
| င 💿 💿 🔋 🖿 📰<br>ပြီးလျှင်Submitကိုနှိပ်ပါ   |                                    |

- Add User ကိုနှိပ်လိုက်ပါကအောက်ပါ စာမျက်နှာသို့ရောက်ရှိသွားမည် ဖြစ်ပြီး User Data များကိုဖြည့်သွင်းပါ

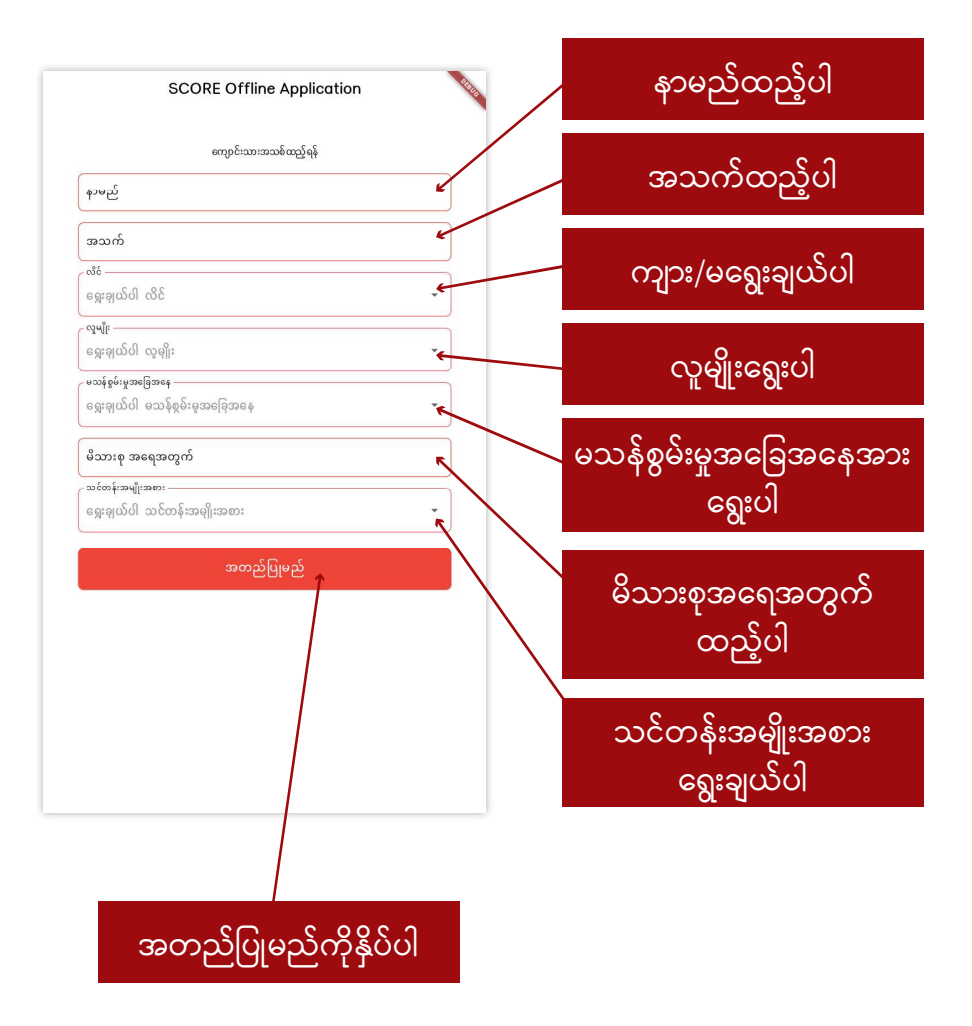

မှတ်ချက်- Ethnicity တွင် other ကိုရွေးချယ်လိုက်ပါက Ethnicity(other) အကွက်တစ်ခုပေါ် လာမည်ဖြစ်ပြီး မိမိကိုယ်တိုင်ရိုက်ထည့်ပေးရမည်ဖြစ်သည်

| SCORE Offline Application            |                 |
|--------------------------------------|-----------------|
| Add New User                         |                 |
| Name                                 |                 |
| Age                                  |                 |
| Gender                               |                 |
| Please select your Gender            | Other           |
| - Ethnicity                          | Other           |
| Other *                              |                 |
| Ethnicity(Other)                     |                 |
| Disability Status                    | Manual ရကထည့်ရန |
| Please select your Disability Status |                 |
| Family Members                       |                 |
| Category                             |                 |
| Please select your Category *        |                 |
| Submit                               |                 |
|                                      |                 |
|                                      |                 |
|                                      |                 |
|                                      |                 |
|                                      |                 |
|                                      |                 |
|                                      |                 |

မှတ်ချက်- Ethnicity တွင် other ကိုရွေးချယ်လိုက်ပါက Ethnicity(other) အကွက်တစ်ခုပေါ် လာမည်ဖြစ်ပြီး မိမိကိုယ်တိုင်ရိုက်ထည့်ပေးရမည်ဖြစ်သည်

| SCORE Offline Application                               |                     |
|---------------------------------------------------------|---------------------|
| ကျောင်းသားအသစ်ထည့်ရန်                                   |                     |
| နာမည်                                                   |                     |
| အသက်                                                    |                     |
| အိန်<br>ရွေးချယ်ပါ လိင်                                 |                     |
| ଦୁର୍ଣ୍ଣା:<br>                                           | အခြားကိုရွေးပါ      |
| လူမျိုး(အခြား)                                          |                     |
| မသန်စွမ်းမှုအဖြေအနေ<br>ရွေးချယ်ပါ မသန်စွမ်းမှုအခြေအနေ 👻 | မိမိလူမျိုးကိုရေးပါ |
| မိသားစု အရေအတွက်                                        |                     |
| သင်တန်းအမျိုးအစား<br>ရွေးချယ်ပါ သင်တန်းအမျိုးအစား       |                     |
| အတည်ပြုမည်                                              |                     |
|                                                         |                     |
|                                                         |                     |
|                                                         |                     |
|                                                         |                     |

# **Home Page**

- User name ကိုနှိပ်လိုက်ပါကအောက်ပါစာမျက်နှာသို့ရောက်ရှိသွားမည် ဖြစ်ပြီး Course Page, Digital library, Career Guidance, Student Profiles, App setting များပါဝင်ပါသည်

Home တွင် သင်ခန်းစာများကိုတွေ့ရမည်ဖြစ်ပြီး Course တစ်ခုချင်းဆီ အား ဝင်ရောက်၍ Download ဆွဲပြီးတက်ရောက်နိုင်ပါသည်။

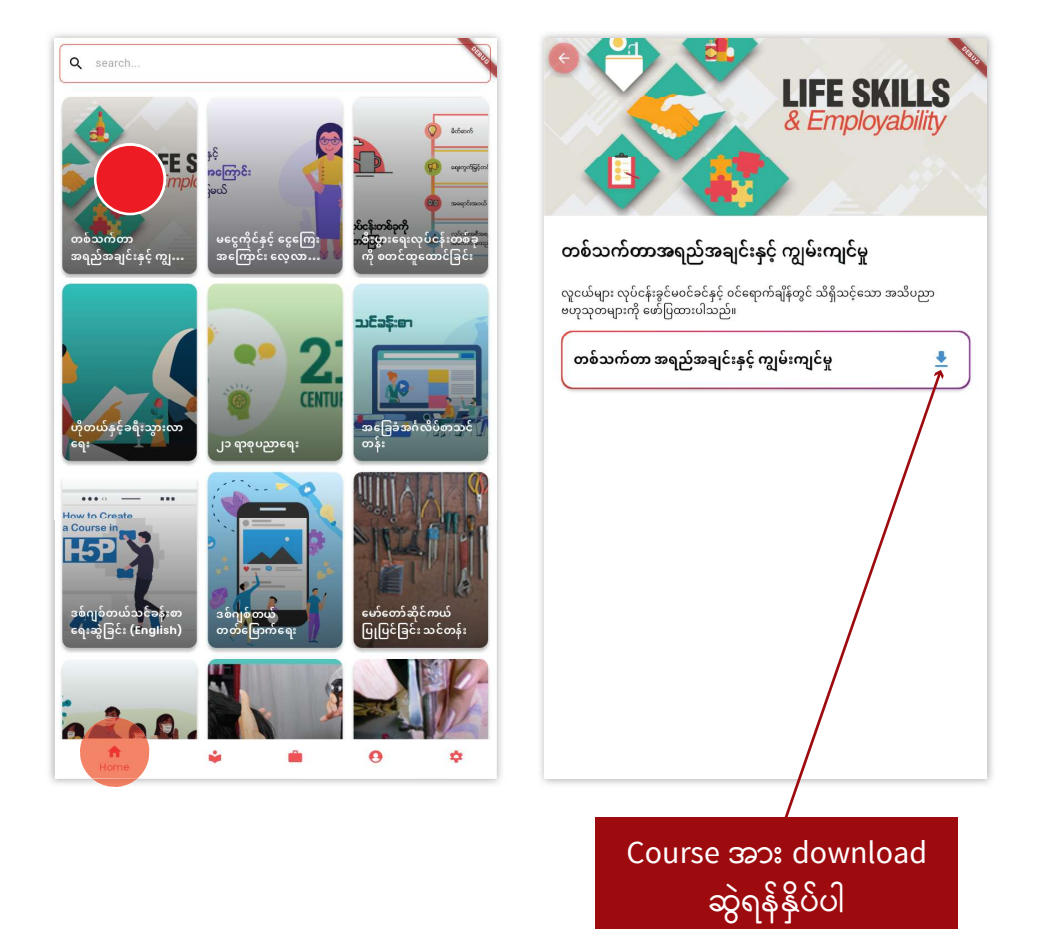

- Download ဆွဲရန်နှိပ်ပြီးပါက File များအားအောက်ပါအတိုင်း အလိုအလျောက် extract လုပ်သွားပါမည်

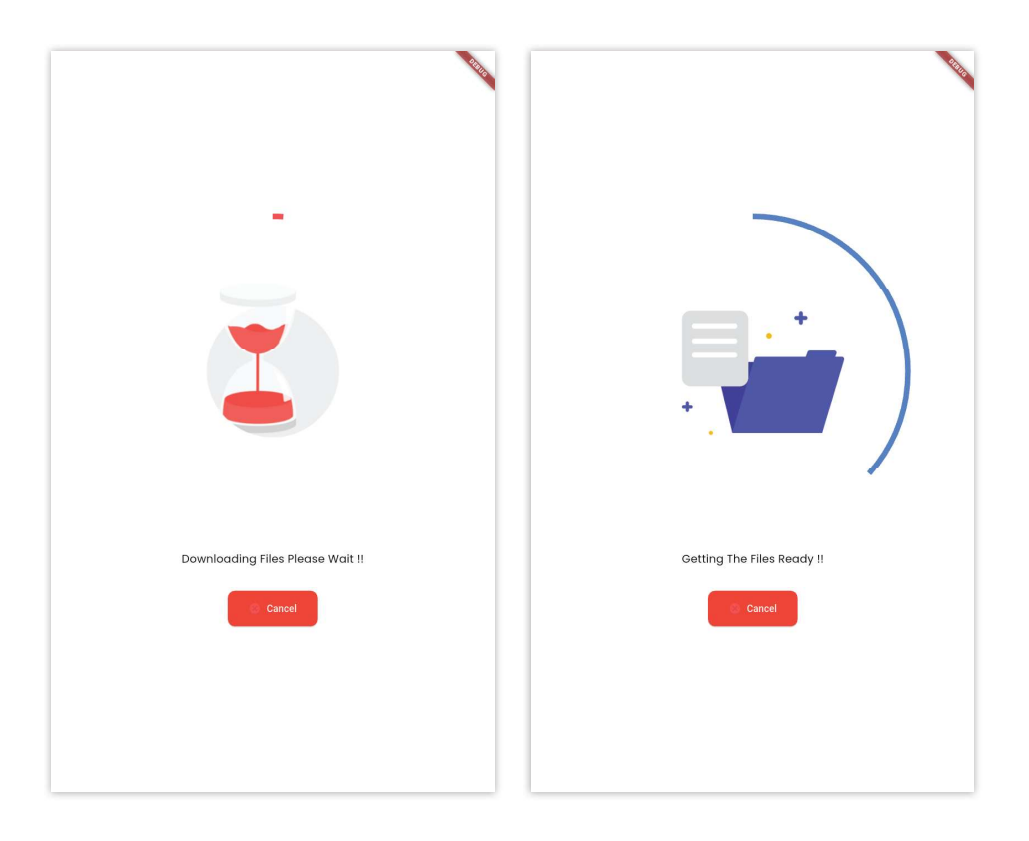

# ပြီးလျှင်Course အားနှိပ်၍တက်ရောက်နိုင်ပါပြီ

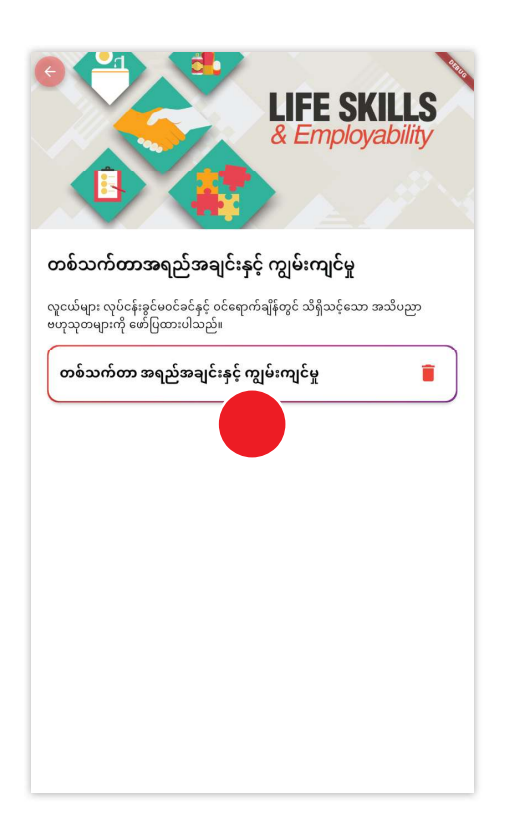

Play button အားနှိပ်၍ Course အားလေ့လာသင်ယူနိုင်ပါပြီ

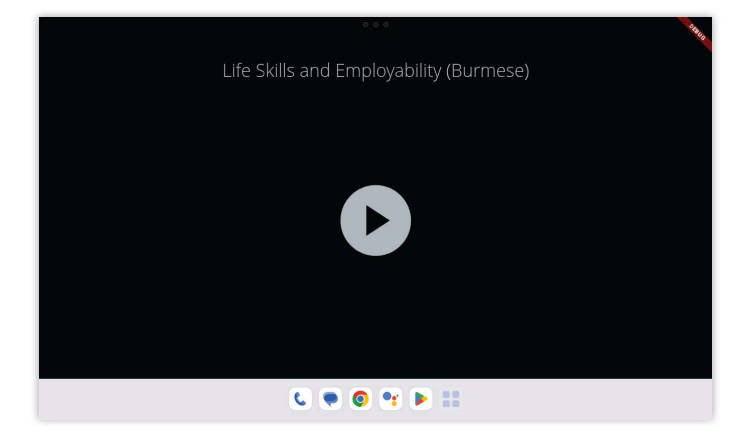

# **Digital Library**

- Digital Library တွင် Audio, Video,Docunment File စသည်တို့ ပါဝင်ပါသည်

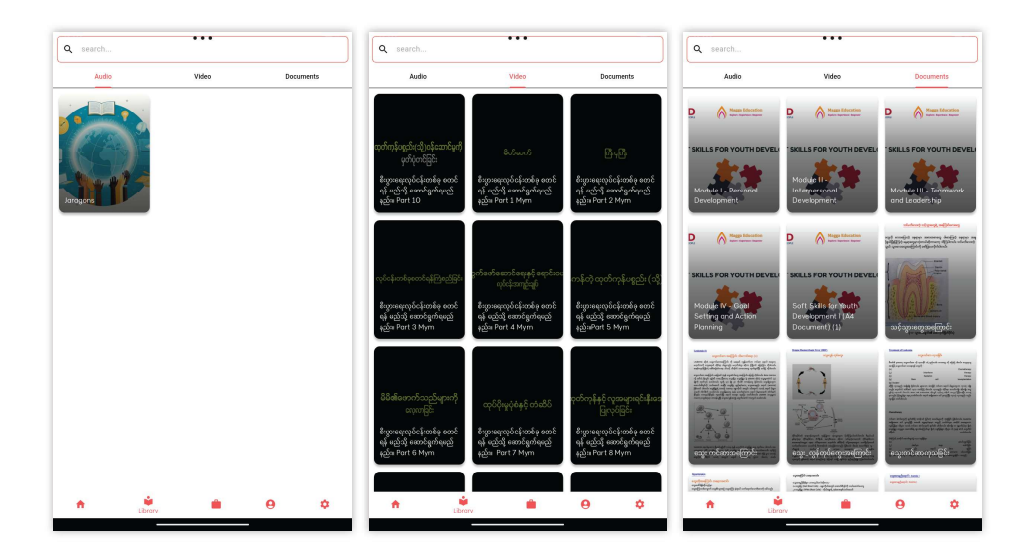

### **Career Guidance**

- Career Guidance တွင်အလုပ်အကိုင်အထောက်ကူပြု မေးခွန်းများကို ဖြေဆိုနိုင်ပါသည်။

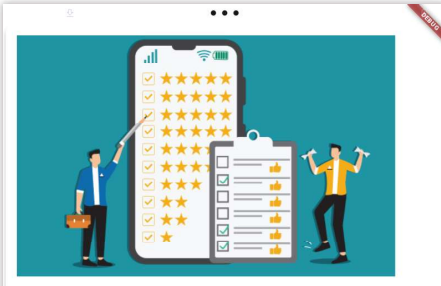

#### Test Details

Before beginning a career guidance assessment tast, it's important to understand the instructions clearly. The assessment is designed to identify your interests, strengths, and career preferences, so answer honestly and thoughtfully. There are no right or wrong answers, as this is meant to reflect your unique personality and skills. Ensure that you are in a quite environment where you can focus, and take your time to complete each section carefully. Read each question thoroughly before answering and ravid rushing through the test. Instly, reitra and enjoy the process, as it's a tool for your personal growth and career planning.

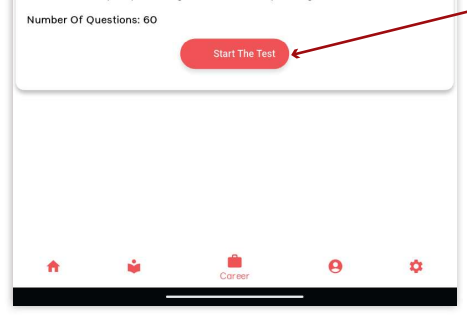

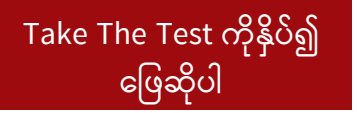

#### **Career Guidance**

- Career Guidance တွင်အလုပ်အကိုင်အထောက်ကူပြု မေးခွန်းများကို ဖြေဆိုနိုင်ပါသည်။

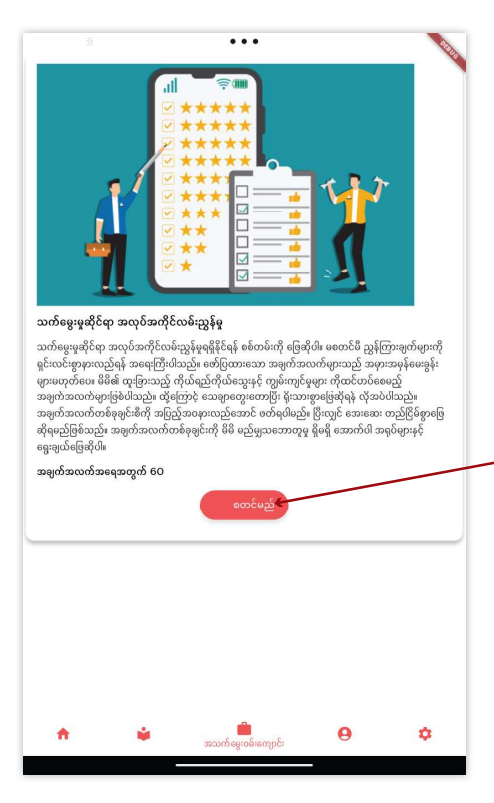

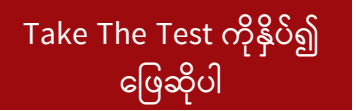

 အောက်ပါပုံစံအတိုင်းဖြေဆိုရမည်ဖြစ်သည်။ ဖြေဆိုပြီးပါက တက် ရောက်ရန် လိုအပ်သော Course အား အကြံပြုထားမည်ဖြစ်သည်။ အသစ်စတင်မည်ကိုနှိပ်၍ ပြန်လည်ဖြေဆိုနိုင်ပါသည်။

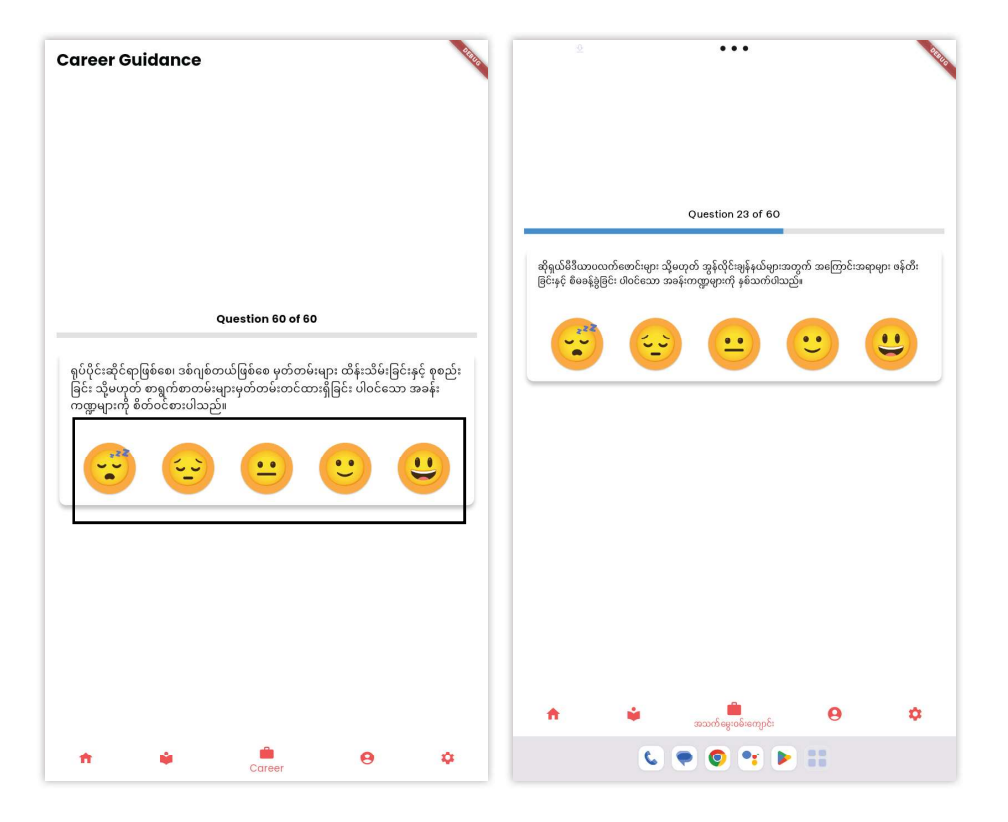

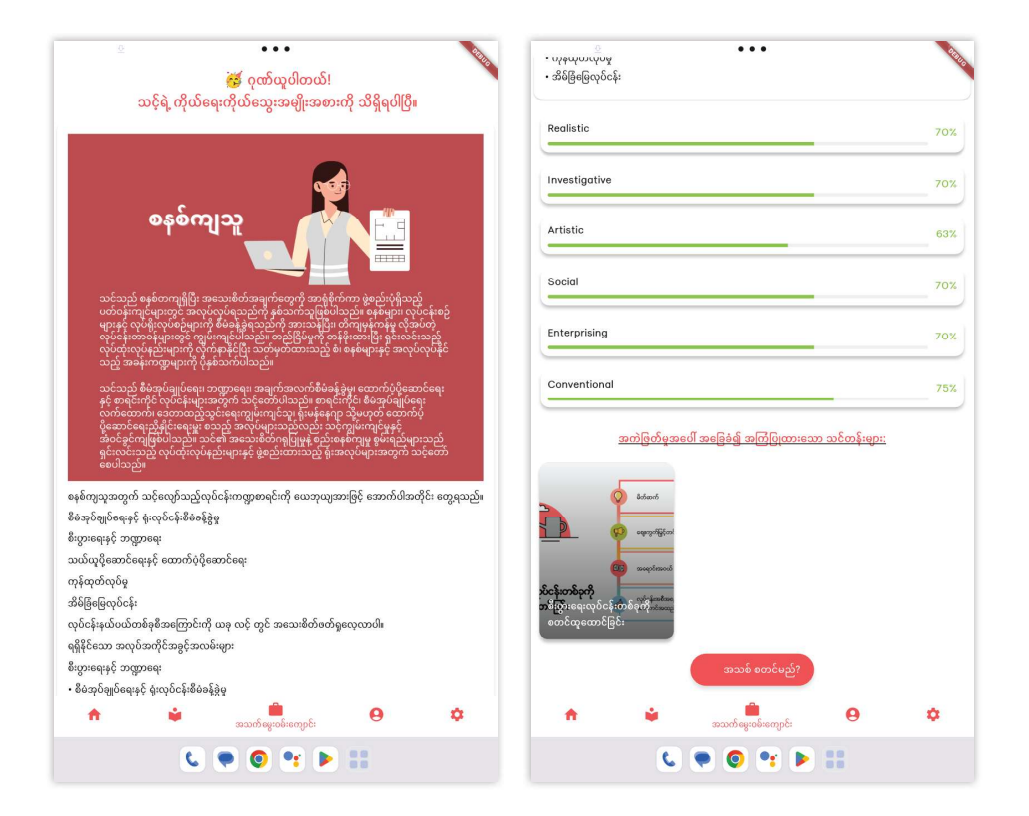

# **User Profile**

- Student Profileတွင် User၏ Additional dataများ Course Progress များကို တွေ့ရမည်ဖြစ်ပြီး Additional Data ကို Edit လုပ်နိုင်ပါသည်။

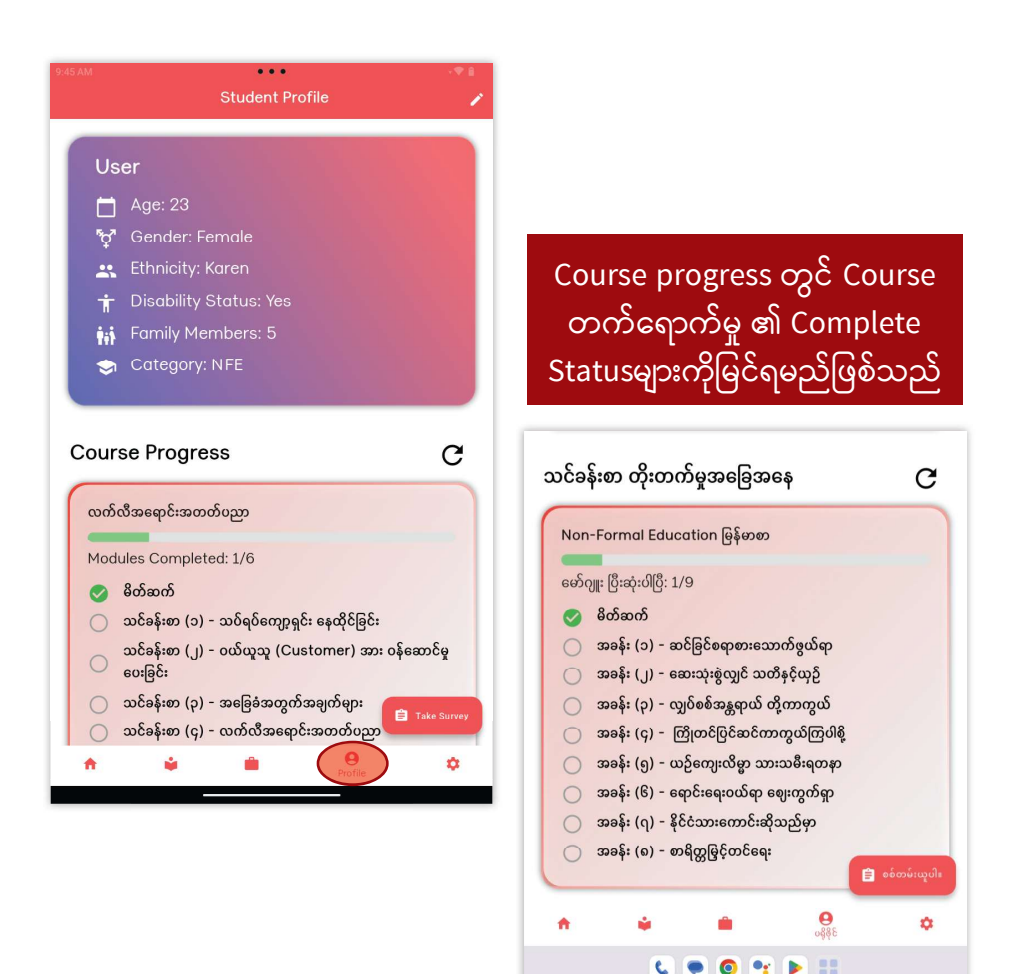

| ™<br>Student Profile                                                                                                    |                                                                                                    |            |
|----------------------------------------------------------------------------------------------------|----------------------------------------------------------------------------------------------------|------------|
| User                                                                                                    | Edit လုပ်ရန် ခဲတံပုံဂ                                                                                                    | ကိုနိုပ်ပါ |
| 🗂 Age: 23                                                                                                    |                                                                                                    |            |
| ₩<br>♥ Gender: Female                                                                                                    |                                                                                                    |            |
| 🚉 Ethnicity: Karen                                                                                                    |                                                                                                    |            |
| 🕇 Disability Status: Ycs                                                                                                    |                                                                                                    |            |
| 👬 Family Members: 5                                                                                                    |                                                                                                    |            |
| 😙 Category: NFE                                                                                                    |                                                                                                    |            |
| ourse Progress                                                                                                    | C Student Profile                                                                                                    | 2          |
| ourse Progress<br>လက်လီအရောင်းအတတ်ပညာ                                                                                                    | C Student Profile                                                                                                    | 1          |
| ourse Progress<br>໙ກ໌໙ັສຣ໌ຊາຣ໌ະສວກອ້າວຼາກ<br>Modules Completed: 1/6                                                                                                    | C Student Profile                                                                                                    |            |
| ordvareap Crange Samoo Samoo Samo | C Student Profile                                                                                                    |            |
| ourse Progress<br>ແກ້ເຮືອເຊດະສອກກັບລູກ<br>Modules Completed: 1/6<br>ຈີ ຍິກໍສາກົ<br>ແລະຣິຈຣ໌ເອກ (ວ) - ແລະດູດີດອດກາງຊຸລະ ຣຣເຜີຣິເອີຣ໌:                                                                                                    | C Student Profile                                                                                                    | ×          |
| ourse Progress<br>လက်လီအရောင်းအတတ်ဝညာ<br>Modules Completed: 1/6<br>မိတ်ဆက်<br>သင်ခန်းစာ (၃) - သစ်ရစ်ကျော့ရှင်း နေထိုင်ခြင်း<br>သင်ခန်းစာ (၂) - ဝယ်ယူသူ (Customer) အား ဝန်ဆေ<br>ဝေးခြင်း                                                                                                    | C Student Profile                                                                                                    |            |
| ourse Progress<br>လက်လီအရောင်းအတတ်ဝညာ<br>Modules Completed: 1/6<br>္နှစ်တိဆက်<br>သင်ခန်းစာ (၁) - သစ်ရစ်ကျော့ရှင်း နေထိုင်ခြင်း<br>သင်ခန်းစာ (၂) - ဝယ်ယူသူ (Customer) အား ဝန်အေ<br>ပေးခြင်း<br>သင်ခန်းစာ (၃) - အခြေခံအတွက်အချက်များ                                                                                                    | C Student Profile                                                                                                    |            |
| ourse Progress<br>လက်ယီအရောင်းအတတ်ပညာ<br>Modules Completed: 1/6<br>စိတ်ဆက်<br>သင်ခန်းစာ (၁) - သစ်ရစ်ကျော့ရှင်း နေထိုင်ခြင်း<br>သင်ခန်းစာ (၂) - ဝယ်ထူသူ (Customer) အား ဝန်အေ<br>ပေးခြင်း<br>သင်ခန်းစာ (၄) - အခြေခံအတွက်အချက်များ<br>သင်ခန်းစာ (၄) - ထက်ထီအရောင်းအတတ်ပညာ                                                                                                    | C Student Profile                                                                                                    |            |
| ourse Progress<br>လက်လီအရောင်းအတတ်ပညာ<br>Modules Completed: 1/6<br>စိတ်ဆက်<br>သင်ခန်းစာ (၂) - သပ်ရမ်ကျော့ရှင်း နေထိုင်ခြင်း<br>သင်ခန်းစာ (၂) - ဝယ်ထူသူ (Customer) အား ဝန်အေ<br>ပေးခြင်း<br>သင်ခန်းစာ (၃) - အခြေခံအတွက်အချက်များ<br>သင်ခန်းစာ (၄) - ထက်လီအရောင်းအတတ်ပညာ                                                                                                    | C Student Profile                                                                                                    |            |
| ourse Progress<br>ထက်လီအရောင်းအတတ်ဝညာ<br>Modules Completed: 1/6<br>စိတ်ဆက်<br>သင်ခန်းစာ (၁) - သဝ်ရဝ်ကျော့ရှင်း နေထိုင်ခြင်း<br>သင်ခန်းစာ (၂) - ဝယ်လူသူ (Customer) အား ဝန်ဆေ<br>ပေးခြင်း<br>သင်ခန်းစာ (၃) - အခြေခံအတွက်အချက်များ<br>သင်ခန်းစာ (၄) - အခြေခံအတွက်အချက်များ<br>သင်ခန်းစာ (၄) - လက်လီအရောင်းအတက်ပညာ                                                                                                    | Student Profile           Name           jj           %e           15           Gender           Male           Ethnicity           Karen           Disability Status           Nn           Family Members           2           Category |            |

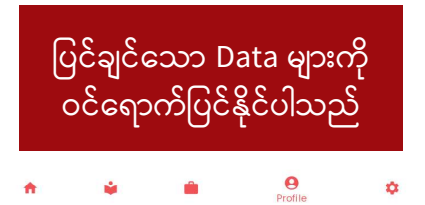

- Ethnicity တွင် Other ကိုရွေးလိုက်ပါက Ethnicity(Other) အကွက် ပေါ်လာမည်ဖြစ်ပြီး ထိုအကွက်တွင် Manual ရိုက်ထည့်ပေးရမည် ဖြစ်သည်။

| ÷                 | Student Profile | 200 | Other                         |
|-------------------|-----------------|-----|-------------------------------|
| jj                |                 |     | /                             |
| Age               |                 |     |                               |
| 15<br>Conder      |                 | /   | Manual ရိတ်ထည်ရန်             |
| Male              |                 | - / |                               |
| Ethnicity         |                 |     |                               |
| Ethnicity (other) |                 |     |                               |
| Karen             |                 | 2   |                               |
| No                |                 | •   | Data များအားဖြည့်ပြီးပါက Save |
| Family Members    |                 |     | Button ကိုနှိပ်ပေးရပါမည်      |
| Category          |                 |     |                               |
| TVET              |                 | •   |                               |
|                   |                 |     | ✓ Student Profile             |
|                   |                 |     | Name                          |
|                   |                 |     | User                          |
|                   |                 |     | 23                            |
|                   |                 |     | Gender                        |
|                   |                 |     | C Ethnicity                   |
| A 6               | Profile         | ٥   | Other -                       |
|                   |                 |     | Karen                         |
|                   |                 |     | Disability Status             |
|                   |                 |     | Yes                           |
|                   |                 |     | 5                             |

NFE

- Eduhub Platform အသုံးပြုမှုဆိုင်ရာဆန်းစစ်မှုဖောင်အားဖြည့်ရန် Take Survey ကိုနှိပ်ပါ။

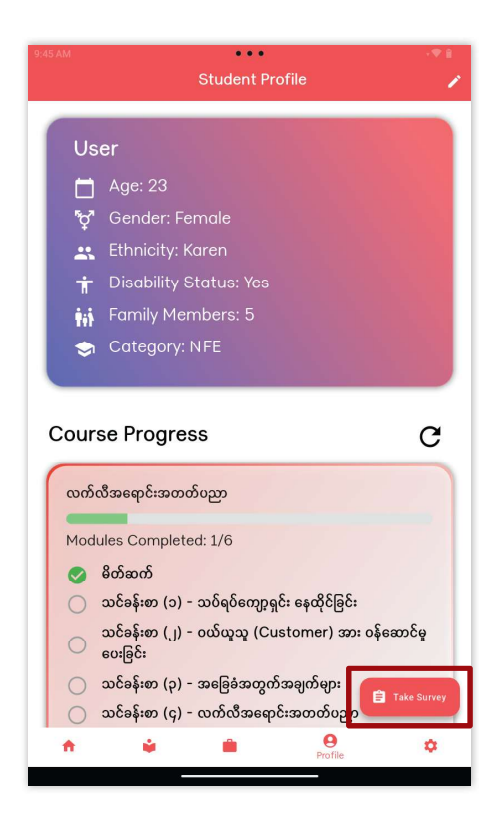

- Take Surveyကိုနှိပ်ပြီးပါက အောက်ပါအတိုင်း ပေါ်လာမည်ဖြစ်ပြီး မေးခွန်းအားလုံးဖြေဆိုပြီးလျှင် Sumitကိုနှိပ်ပါ။ မှတ်ချက်- Internet ရှိရန်လိုအပ်ပါသည်။

| ÷                             | Survey Form                                                                            |  |  |  |  |
|-------------------------------|----------------------------------------------------------------------------------------|--|--|--|--|
|                               | Eduhub Platform အသုံးပြုမှုဆိုင်ရာ<br>ဆန်းစစ်မှုဖောင် (TVET သင်တန်းဆရာ/<br>မများအတွက်) |  |  |  |  |
|                               | Sign in to Google to save your progress. Learn more                                    |  |  |  |  |
| * Indicates required question |                                                                                        |  |  |  |  |
|                               | மைற்*<br>Your answer                                                                   |  |  |  |  |
|                               | နေထိုင်ရာ ဖြို့နယ်၊ တိုင်းဒေသကြီး *                                                    |  |  |  |  |
|                               | () ကရင်ဖြည်နယ်                                                                         |  |  |  |  |
|                               | တ အနည်းရီတိုင်း                                                                        |  |  |  |  |
|                               | O Other:                                                                               |  |  |  |  |
|                               |                                                                                        |  |  |  |  |
|                               | ဆက်သွယ်နိုင်မည့် ဖုန်းနံပါတ် *                                                         |  |  |  |  |
|                               | Your answer                                                                            |  |  |  |  |
|                               |                                                                                        |  |  |  |  |
|                               | လက်ရှိတွင် မည်သည့်သက်မွေးပညာရပ်ကို သင်ပေးနေပါသလဲ။ *                                    |  |  |  |  |
|                               | 🔿 အထည်ချုပ်သင်တန်း                                                                     |  |  |  |  |
|                               | 🔿 မုန့်ဖုတ်သင်တန်း                                                                     |  |  |  |  |
|                               | 🔿 မိုဘိုင်းဖုန်းပြုပြင်ခြင်းသင်တန်း                                                    |  |  |  |  |

# **Admin Setting**

- Admin setting တွင် Student များအားဝင်ရောက်ခွင့်မရှိစေရန် Password ဖြင့် ဝင်ရမည်ဖြစ်သည်။

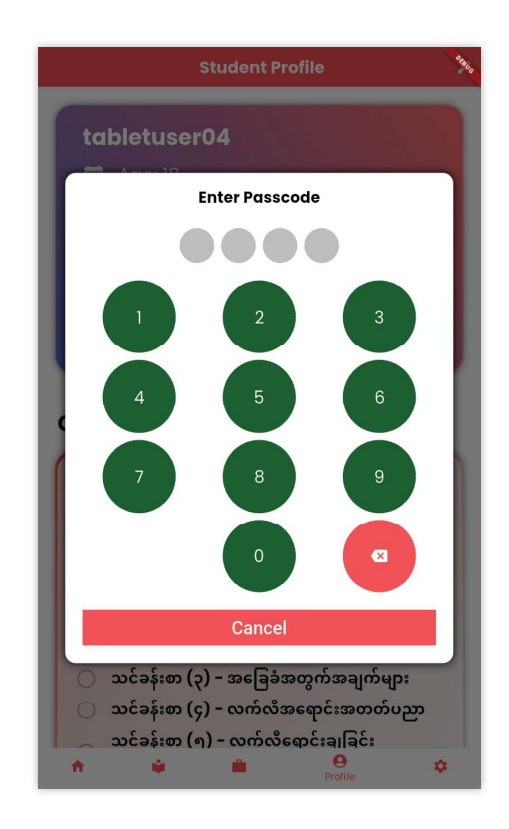

- Admin Settingတွင် Advanced Setting, System language, Course category, Library Tabbed View, module Deletion, User Management များကို တွေ့ရမည်ဖြစ်သည်။

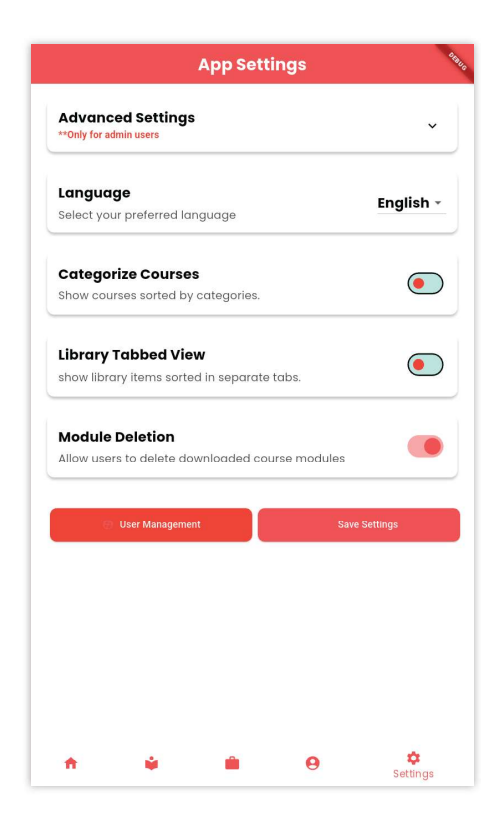

# **Admin Setting**

 ဆက်တင်တွင် အဆင့်မြင့်ဆက်တင်များ၊ဘာသာစကားပြောင်းရန်၊ သင်တန်းအမျိုးအစားခွဲရန်၊စာကြည့်တိုက် Tabbed အမြင်ပြောင်းရန်၊ မော်ဂျူးဖျက်ခြင်း၊အသုံးပြုသူစီမံခန့်ခွဲမှုဆက်တင်များ စသည်တို့ပါဝင် ပါသည်။

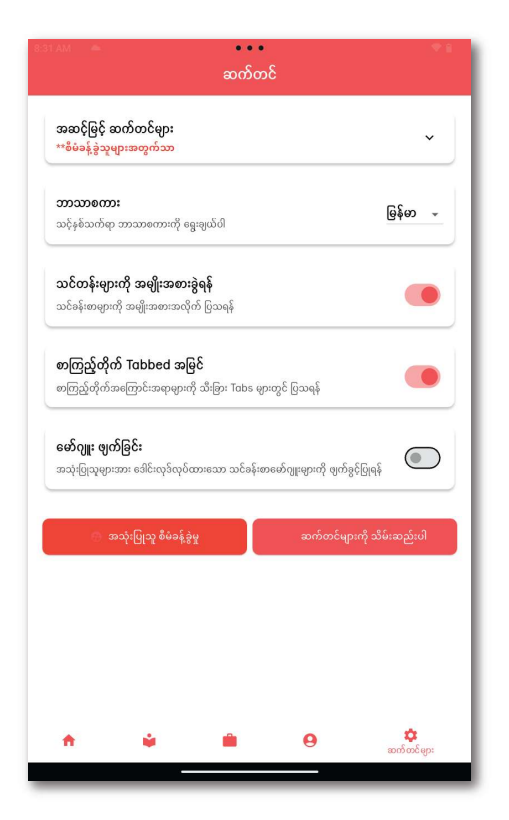

- Advanced Setting တွင် portal website link, Device Identifier, Survey form URL, Reload Courses များပါဝင်ပါသည်။

| AAM · · · · · · · · · · · · · · · · · ·                                   |                                          |
|---------------------------------------------------------------------------|------------------------------------------|
| Advanced Settings  **Only for admin users                                 |                                          |
| Remote server URL<br>Update Remote Server Base URL<br>https://edd-hub.com | Portal website link<br>ပြောင်းရန်        |
| Device Identifier<br>Unique name for this device                          |                                          |
| 28723f31a3940e7e                                                          | Device ID ပြောင်းရန်                     |
| Survey form URL Update google form URL                                    |                                          |
| https://docs.google.com/forms/d/e/1FAIpQLSdE0IxIfWKhytpuK                 | Survey Form URL                          |
| Reload Courses<br>Reloads all courses from server                         |                                          |
| **Save settings and restart the app to apply these changes!!              | Course အသစ်များ Reload<br>လုပ်ရန်နိုပ်ပါ |
| Language English -<br>Select your preferred language                      |                                          |
| ★ ▲ ● ↓ Settinas                                                          |                                          |

- အဆင့်မြင့်ဆက်တင်များတွင် ဆာဗာလိပ်စာများ၊စက်နံပါတ်များ၊ စစ်တမ်းဖောင်လိပ်စာ၊Reload course များပါဝင်ပါသည်။

| စာနာ လ ေ ေ<br>ဆက်တင်                                                                                                    | <b>▼</b> 0            |                                          |
|----------------------------------------------------------------------------------------------------|-----------------------|------------------------------------------|
| အဆင်ဖြင့် ဆက်တင်ဈား<br>**စီဖံနန့်ခွဲသူများအတွက်သာ                                                                                | ^                     |                                          |
| ဆာတ လိဝိစာ<br>ယာဘ လိဝ်မာ ကို မပြာင်းလဲမှန်<br>https://edd-hub.com                                                                | •                     | ဆာဗာလိပ်စာ ပြောင်းရန်                    |
| <b>లదుశ్<b>ు</b>దిరు<br/>చ్రణగుణ్మహద్వాగ సార్మాణంద్ర<br/>28723131a3940e7e</b>                                                    | ÷                     | စက်နံပါတ်ပြောင်းရန်နှိပ်ပါ               |
| ອຽກລີເອຫຣີ ເວີຍິກ<br>ເອີກມີເອຫຣີ ເວີຍິກ ຕູ້ ເຫຼົາຣັເເບັຊ<br>https://docs.google.com/forms/d/e/1FAIpQLSdE0IxIfW<br>Reload Courses | /Khyt <del>øuMC</del> | စစ်တမ်းဖောင်လိပ်စာ<br>ပြောင်းရန်         |
| ဆာတမှ သင်စန်းစာအာလုံးကို ဖြန်လည်နှင့်ရန်<br>**ပြောင်းလဲမှုများကို အသုံးပြုရန် ဆက်တင်များကို သိမ်းဆည်းပြီး အက်ပ်ကို<br>ပါ!!       | ဂို ပြန်လည်စတင်       | Course အသစ်များ Reload<br>လုပ်ရန်နှိပ်ပါ |
| ລະວັມສາມາຍແກ້ນ<br>ລະວັມສົນ ແລະ ແລະ ແລະ ແລະ ແລະ ແລະ ແລະ ແລະ ແລະ ແລະ                                                               | ဖြန်တ –<br>တာတင်များ  |                                          |

သတိပြုရန် - ရှိပြီးသား Course အဟောင်းအား Update လုပ်ပါက Course အား Delete လုပ်၍ Reload လုပ်ပြီးလျှင် Download ပြန်လုပ် ပေးရမည်ဖြစ်သည်။

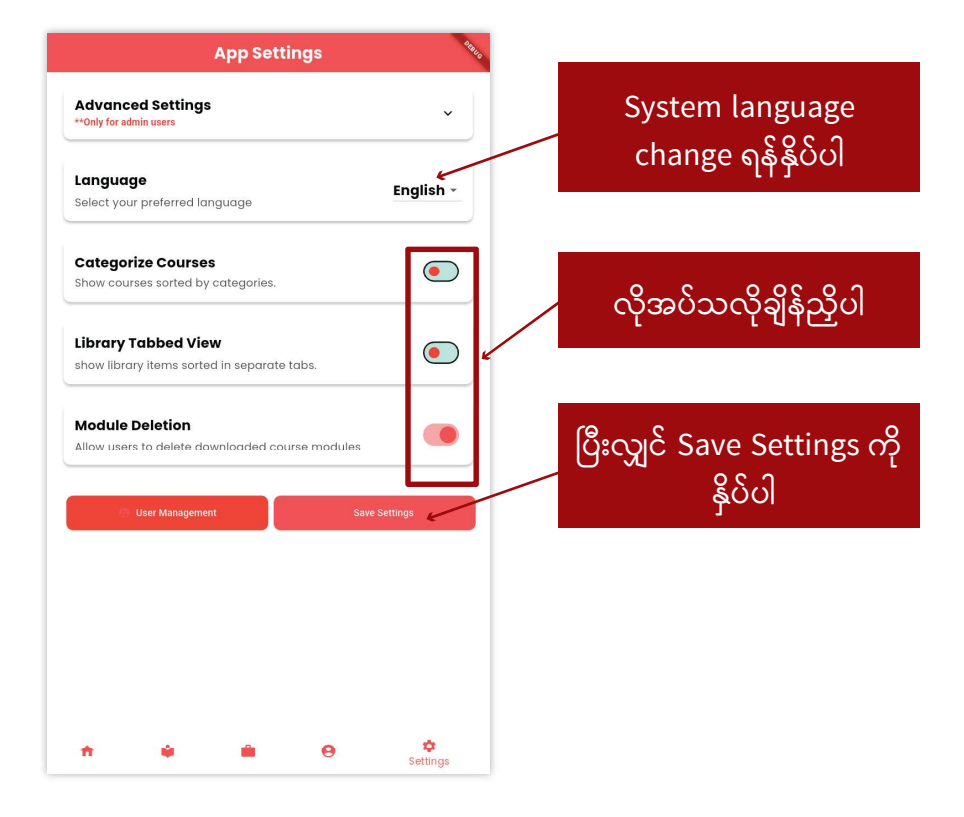

သတိပြုရန် - ရှိပြီးသား Course အဟောင်းအား Update လုပ်ပါက Course အား Delete လုပ်၍ Reload လုပ်ပြီးလျှင် Download ပြန်လုပ် ပေးရမည်ဖြစ်သည်။

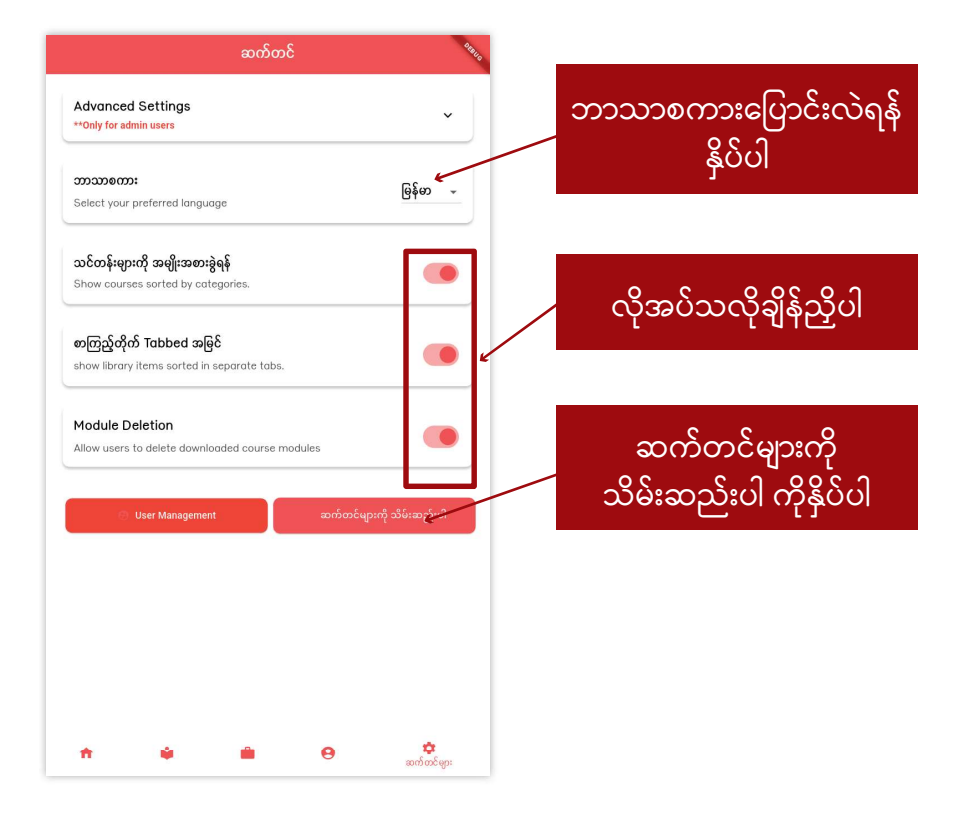

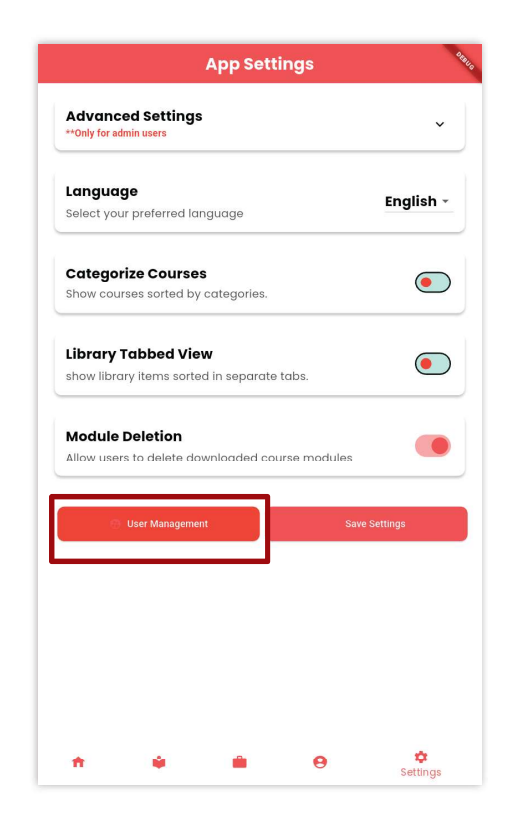

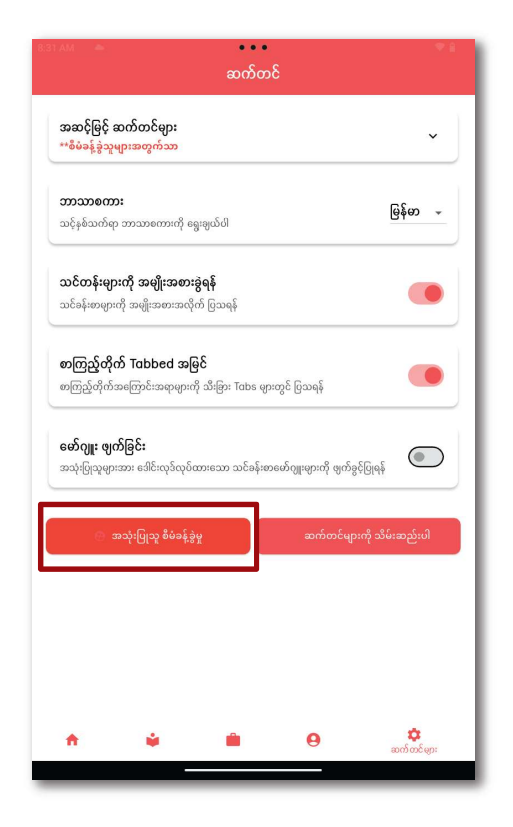

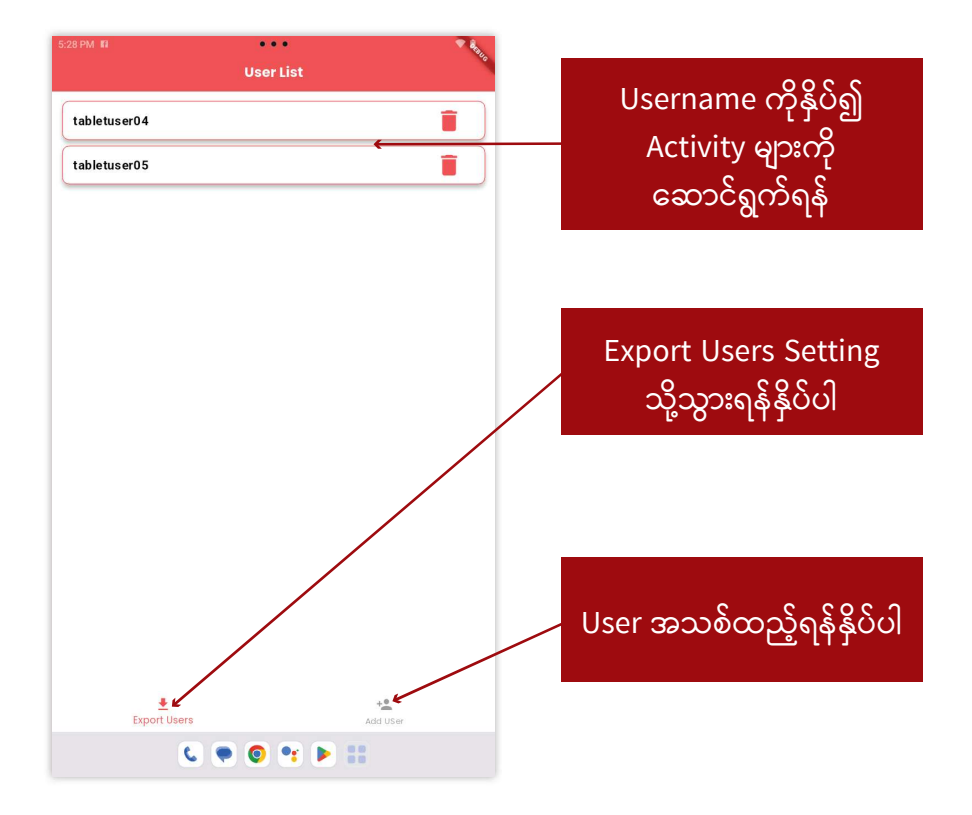

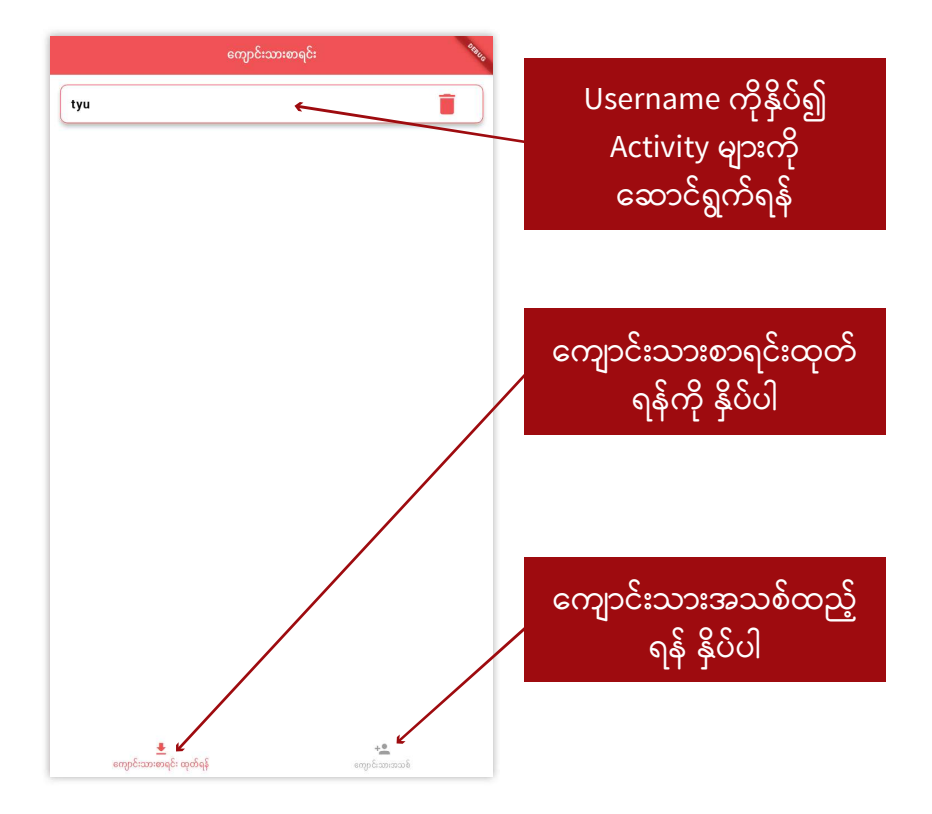

 Export User နှိပ်လိုက်ပါက အောက်ပါအတိုင်း Export User Setting သို့ရောက်ရှိသွားမည်ဖြစ်ပြီး user list များအား manual Export ထုတ် ရန်သော်လည်းကောင်း၊ Online portal သို့ပို့ရန်လည်းကောင်းပြုလုပ် နိုင်ပါသည်။(မှတ်ချက်-Online portal သို့ ပို့ရန် Internet ရှိရမည် ဖြစ်သည်)

| ÷ | Export                                                          | A BHO |                                 |
|---|-----------------------------------------------------------------|-------|---------------------------------|
|   | Export User List In CSV Format<br>File will be saved on device! |       | Manual Exportထုတ်ရန်<br>နှိပ်ပါ |
|   | Export User List To Online Portal<br>Needs internet connection! |       | Data အား Online portal          |
|   |                                                                 |       | သို့ပို့ရန်နှိပ်ပါ              |
|   |                                                                 |       |                                 |
|   |                                                                 |       |                                 |

Export User နှိပ်လိုက်ပါက အောက်ပါအတိုင်း Export User Setting သို့ရောက်ရှိသွားမည်ဖြစ်ပြီး user list များအား manual Export ထုတ် ရန်သော်လည်းကောင်း၊ Online portal သို့ပို့ရန်လည်းကောင်းပြုလုပ် နိုင်ပါသည်။(မှတ်ချက်-Online portal သို့ ပို့ရန် Internet ရှိရမည် ဖြစ်သည်)

|   | ထုတ်မည်                                                                                              | 6 |                                                          |
|---|----------------------------------------------------------------------------------------------------|---|----------------------------------------------------------|
|   | တျောင်းသားစာရင်းများအား CSV File ထုတ်ယူ<br>ဝါ<br>ကျောင်းသားစာရင်းများအား သိမ်းဆည်းပြီးဖြစ်<br>ပါသည်! |   | ကျောင်းသားစာရင်း<br>များအား CSV file သိမ်းရန်<br>နှိပ်ပါ |
| ( |                                                                                                    |   |                                                          |
|   | Export User List To Online Portal နှင်တာနက်ချိတ်ဆက်မှု လိုအပ်ပါသည်                                   |   | Data အား Online portal<br>သို့ပို့ရန်နှိပ်ပါ             |
|   |                                                                                                    |   |                                                          |
|   |                                                                                                    |   |                                                          |
|   |                                                                                                    |   |                                                          |
|   |                                                                                                    |   |                                                          |
| _ |                                                                                                    |   |                                                          |

- Add User ကိုနှိပ်ပြီးပါကအောက်ပါ စာမျက်နှာသို့ရောက်ရှိသွားမည် ဖြစ်ပြီး User Data များကိုဖြည့်သွင်းပါ

| ← SCORE Offline Application               | Student Name ကိုထည့်ပါ             |
|-------------------------------------------|------------------------------------|
| Add New User Name                         | Age ကိုထည့်ပါ                      |
| Age Center Please select your Gender      | Genderကိုရွေးပါ                    |
| Ethnicity<br>Please select your Ethnicity | Ethnicity ကိုရွေးပါ                |
| Family Members                            | disability status ကိုရွေးပါ        |
| Please select your Category               | Family member<br>အရေအတွက်ကိုထည့်ပါ |
|                                           | Category ကိုရွေးပါ                 |
| s 💌 🔍 💌 🔛 🔛                               |                                    |
|                                           |                                    |
| ပြီးလျှင်Submitကိုနှိပ်ပါ                 |                                    |

- Add User ကိုနှိပ်ပြီးပါကအောက်ပါ စာမျက်နှာသို့ရောက်ရှိသွားမည် ဖြစ်ပြီး User Data များကိုဖြည့်သွင်းပါ

| ကျောင်းသားအသစ်ထည့်ရန်            |                          |
|----------------------------------|--------------------------|
| pvuž L                           | အသက်ထည့်ပါ               |
| ສວນກ໌                            |                          |
| -‱<br>ຣຊະຊາເພິ່ນປີ ເພີໂ          | ကျား/မရွေးချယ်ပါ         |
| လူမျိုး                          |                          |
| മള്ള:                            |                          |
| လူမျိုး(အခြား)                   | လူမျိုးရွေးပါ            |
| មលន៍ទូម៉ះមួយទៀលន                 |                          |
| ရွေးချယ်ပါ မသန်စွမ်းမှုအခြေအနေ 🔶 | ္ မသန်စွမ်းမှုအခြေအနေအား |
| မိသားစု အရေအတွက်                 | ရွေးပါ                   |
| ວະດັດຈໍາສະພິແສອາ:                | ÖL ÖL                    |
| ရွေးချယ်ပ၊ သင်္တာန်းအမျိုးအစား   |                          |
| and Carl                         | မိသားစအရေအတက်            |
| အတညုပျမည                         |                          |
|                                  | ထည့်ပါ                   |
|                                  |                          |
|                                  |                          |
|                                  | သင်တန်းအမျိုးအစား        |
|                                  |                          |
|                                  | ရွေးချယ်ပါ               |
|                                  |                          |
|                                  |                          |
|                                  |                          |
| 1                                |                          |
| အတာသိပြုမှုသို့ကိုနှိုပ်ပါ       |                          |
|                                  |                          |

မှတ်ချက်- Ethnicity တွင် other ကိုရွေးချယ်လိုက်ပါက Ethnicity(other) အကွက်တစ်ခုပေါ် လာမည်ဖြစ်ပြီး မိမိကိုယ်တိုင်ရိုက်ထည့်ပေးရမည်ဖြစ်သည်။ ပြီးလျှင် Submit ကိုနှိပ်ပါ

| SCORE Offline Application            |                   |
|--------------------------------------|-------------------|
| Add New User                         |                   |
| Name                                 |                   |
| Age                                  |                   |
| Gender                               |                   |
| Please select your Gender            |                   |
| - Ethnicity                          | Other             |
| Other                                |                   |
| Ethnicity(Other)                     | A                 |
| - Disability Status                  | 🦰 Manual ရကထည့်ရန |
| Please select your Disability Status |                   |
| Family Members                       |                   |
| - Category                           |                   |
| Please select your Category 🔹        |                   |
| Submit                               |                   |
|                                      |                   |
|                                      |                   |
|                                      |                   |
|                                      |                   |
|                                      |                   |
|                                      |                   |
|                                      |                   |

မှတ်ချက်- Ethnicity တွင် other ကိုရွေးချယ်လိုက်ပါက Ethnicity(other) အကွက်တစ်ခုပေါ် လာမည်ဖြစ်ပြီး မိမိကိုယ်တိုင်ရိုက်ထည့်ပေးရမည်ဖြစ်သည်။ ပြီးလျှင် Submit ကိုနှိပ်ပါ

| SCORE Offline Application      |                 |
|--------------------------------|-----------------|
| ကျောင်းသားအသစ်ထည့်ရန်          |                 |
| နာဗည်                          |                 |
| အသက်                           |                 |
| လိုင် ကျောက်ပါ လိုင်           |                 |
| ્યુપા                          | အခြားကိုရေးပါ   |
| 30(g):                         |                 |
| လူမျိုး(အခြား)                 | 99 - 9 - 9 - 9  |
| မသန်နှမ်းမှုအခြေအနေ            | ဓဓလူဓျုးကုရေးပါ |
| ရော်းချကာ၊ ဓဘနံစိုမႈမီအခြေအနေ  |                 |
| မိသားစု အရေအတွက်               |                 |
| ှသင်တန်းအမျိုးအစား             |                 |
| ရွေးချယ်ပါ သင်တန်းအမျိုးအစား 👻 |                 |
|                                |                 |
| အတည်ပြုမည်                     |                 |
|                                |                 |
|                                |                 |
|                                |                 |
|                                |                 |
|                                |                 |
|                                |                 |
|                                |                 |